Componenti aggiuntivi NVDA by Andrea Pagnin come scaricare e installare.

I componenti aggiuntivi o add on, danno, per così dire, un valore aggiunto ai programmi, nel nostro caso a NVDA, vedremo ora come scaricarli e installarli.

Ci sono due modi in cui possiamo scaricarli, o attraverso il menu di NVDA che andiamo a vedere a breve, o direttamente da internet tipo: Vocalizer o loquendo (che sono dei pacchetti di voci aggiuntive per NVDA che comprendono drive e le voci, si scaricano dal sito del produttore o distributore, per farne uso però, bisogna acquistare una licenza d'uso) ho altri tipologie, comunque tutti sono dei pacchetti file con estensione ( .nvda-addon). Vediamo ora come scaricarli dal menu NVDA:

premiamo il tasto NVDA+N per entrare nel menu, con il tasto freccia su o giù scorriamo fino a sentire la voce strumenti, diamo invio o freccia destra per aprire il menù strumenti, scorriamo con freccia giù fino a sentire gestione componenti aggiuntivi e diamo invio, si aprirà la finestra dei componenti aggiuntivi e il focus si posizionerà nel primo componente aggiuntivo della lista.

sempre che ce ne siano, con il tab premiamo fino a sentire la voce scarica altri componenti aggiuntivi, diamo invio e si aprirà il sito internet della comunity dei componenti aggiuntivi per NVDA. A questo punto possiamo cercarli scorrendo la pagina, o possiamo avvalerci del motore di ricerca. Una volta individuato quello che fa al caso nostro, diamo invio sul nome del componente che ci porterà nella pagina dove troveremo tutte le caratteristiche tecniche , meglio che leggiamo questa pagina per capire se il componente sia o meno compatibile con la nostra versione di NVDA, oltre che alle varie funzioni che ci potrà implementare una volta installato.

Una volta fatto questo, andiamo sopra al link che recita scarica la versione stabile, diamo invio, si aprirà la finestra di gestione risorse dove decideremo la cartella in cui salvare il file.

A questo punto ritorniamo nella finestra del menu NVDA dei componenti aggiuntivi, sempre con il tasto tab premiamo fino a sentire la voce installa, diamo invio si aprirà gestione risorse dove andremo a prenderci il file appena scaricato, una volta individuato diamo invio, NVDA ci leggerà se siamo sicure di voler installare il componente aggiuntivo, di installare solo componenti aggiuntivi provenienti da fonti sicure, il nome del componente aggiuntivo e il pulsante informazioni sul componente aggiuntivo dove sarà posizionato il focus di sistema, se vogliamo vedere le info diamo invio altrimenti con il tab cerchiamo si per installare e no per annullare. Una volta installato premiamo esc per uscire dalla finestra dei componenti aggiuntivi, NVDA ci chiederà di riavviare per rendere operativo il componente appena installato, il focus è già posizionato su si, diamo invio e il gioco e fatto... in base al tipo di componente potremo trovare una nuova voce nel menu NVDA per la configurazione del relativo componente.